## **QuickBooks Online Conversion Instructions**

## **QuickBooks Online Web Connect**

Instructions for Downloading a Web Connect file from Online Banking

## On or After Tuesday, December 8: Disconnect & Reconnect Your Accounts

**Step 1: Disconnect Your Accounts** 

- 1. Select Banking from the left column.
- 2. Click the account to disconnect and click the Pencil Icon on the corner of that account box.
- 3. Click Edit Account Info.
- 4. Check the box next to **Disconnect this Account on Save**.
- 5. Select Save and Close.
- 6. Repeat steps for any additional accounts that apply.

## **Step 2: Reconnect Your Accounts**

- 1. Download a Web Connect file (.qbo or .qfx) from Online Banking.
- 2. In QuickBooks Online, choose **Banking** from the left column.
- 3. Click File Upload in the upper-right side of the screen and upload the Web Connect file.
- 4. Choose the appropriate account from the menu under **QuickBooks Account** and click **Next**.
- 5. When the import is finished, click Let's go!
- 6. Review the For Review tab on the Banking page to view what was downloaded.
- 7. Click **Next**, and then click **Done**.
- 8. Repeat this step for each account that you have connected to this institution.

IMPORTANT: Do NOT choose +Add New in the drop-down menu unless you intend to add a new account to QuickBooks Online.